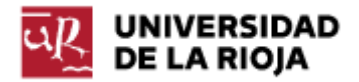

Nombre: .....

Fecha: /04/2012

Grupo: 1 🗆

## PRÁCTICA 11 Uso de Hojas de Cálculo I

En esta práctica empezaremos a trabajar con algunas de las funciones características de una hoja de cálculo. En nuestro caso vamos a utilizar Excel, pero podríamos utilizar de modo similar las hojas de Cálculo de los paquetes OpenOffice o LibreOffice. Para ello vamos a crear varios ejemplos de hojas de cálculo en los que nos aparecerán los distintos elementos propios de las mismas:

- Celdas
- Valores numéricos / textuales / fechas
- Fórmulas / funciones
- Referencias fijas, variables, mixtas
- Rangos
- Gráficos

Para ello, ejecuta en tu ordenador el programa Excel y reproduce los siguientes ejemplos.

|        | A B             |           | С      | D       | E      | F       | G          | Н         | -       |
|--------|-----------------|-----------|--------|---------|--------|---------|------------|-----------|---------|
| 2      | Emisión d       |           |        |         |        |         |            |           |         |
| 3      |                 |           |        |         |        |         |            |           |         |
| 4      | Fecha emisión:  | 15-abr-12 |        |         |        |         |            |           |         |
| 5      | N.I.F.          | 12542323R |        |         |        |         |            |           |         |
| 6      | I.V.A. aplicado | 18%       |        |         |        |         |            |           |         |
| 7      | ]               |           |        |         |        |         |            |           |         |
| 0<br>9 |                 |           |        |         |        |         |            |           |         |
| 10     | Artículo        | Número de | Precio | Total   | IVA    | Total   | Porcentaje | Descuento | Total   |
| 11     |                 | unidades  |        | sin IVA |        | con IVA | descuento  |           |         |
| 12     |                 |           |        |         |        |         |            |           |         |
| 13     | Bombillas       | 4         | 0,80 € | 3,20 €  | 0,58 € | 3,78 €  | 5%         | 0,19 €    | 3,59 €  |
| 14     | Cable           | 1         | 3,00 € | 3,00 €  | 0,54 € | 3,54 €  | 10%        | 0,35 €    | 3,19€   |
| 15     | Tornillos       | 5         | 0,50 € | 2,50 €  | 0,45€  | 2,95 €  | 2%         | 0,06 €    | 2,89€   |
| 16     | Enchufes        | 2         | 2,25 € | 4,50 €  | 0,81 € | 5,31 €  | 10%        | 0,53 €    | 4,78€   |
| 17     | Pilas           | 10        | 2,65 € | 26,50 € | 4,77 € | 31,27 € | 5%         | 1,56 €    | 29,71 € |
| 18     |                 |           |        |         |        |         |            |           |         |
| 19     |                 |           |        |         |        |         |            |           |         |
| 20     | TOTALES         |           |        | 39,70 € |        | 46,85€  |            | 2,69 €    | 44,16 € |
| 21     |                 |           |        |         |        |         |            |           |         |
| 22     |                 |           |        |         |        |         |            |           |         |
| 23     |                 |           |        |         |        |         |            |           |         |
| 24     |                 |           |        |         |        |         |            |           |         |
| 25     |                 |           |        |         |        |         |            |           |         |
| 26     |                 |           |        |         |        |         |            |           |         |

Ejemplo 1. Emisión de facturas.

Ten en cuenta las siguientes consideraciones:

- a) Son datos de entrada solo aquellos que aparecen en las celdas grises.
- b) La fecha de emisión de la factura se obtiene por medio del uso de la función HOY().
- c) En la celda E13 la referencia a la celda B6 debe ser absoluta (puedes comprobar el resultado si utilizas una referencia variable).
- d) En las columnas E y H debes utilizar la función REDONDEAR(...) a dos decimales.

|    | Α                 | В         | С       | D           | E          | F      | G      | Н       | 1         | J          | К           |
|----|-------------------|-----------|---------|-------------|------------|--------|--------|---------|-----------|------------|-------------|
| 3  |                   |           |         |             |            |        |        |         |           |            |             |
| 4  |                   |           |         | G           | ESTION DE  |        |        |         |           |            |             |
| 5  |                   |           |         |             |            |        |        |         |           |            |             |
| 6  |                   |           |         |             |            |        |        |         |           |            |             |
| 7  |                   |           |         |             |            |        |        |         |           |            |             |
| 8  |                   |           |         |             |            |        |        |         |           |            |             |
| 9  |                   |           |         |             |            |        |        |         |           |            |             |
| 10 | Artículo          | Número de | Precio  | Existencias | Pedidos    | Stock  | Stock  | Reponer | Cantidad  | Valor del  | Valor       |
| 11 |                   | artículo  |         |             | pendientes | mínimo | máximo |         | de pedido | pedido     | existencias |
| 12 |                   |           |         |             |            |        |        |         |           |            |             |
| 13 |                   |           |         |             |            |        |        |         |           |            |             |
| 14 | Ms Excel          | 111       | 25,12€  | 43          | 15         | 30     | 50     | SI      | 22        | 552,64 €   | 1.080,16 €  |
| 15 | FileMaker         | 112       | 35,24 € | 54          | 25         | 30     | 50     | SI      | 21        | 740,04 €   | 1.902,96 €  |
| 16 | Guía Internet     | 113       | 37,21 € | 43          | 15         | 25     | 45     | NO      |           |            | 1.600,03 €  |
| 17 | Windows           | 114       | 28,24 € | 28          |            | 20     | 40     | NO      |           |            | 790,72 €    |
| 18 | Ms Access         | 115       | 42,14 € | 35          | 13         | 25     | 45     | SI      | 23        | 969,22 €   | 1.474,90 €  |
| 19 | Intr. Informática | 116       | 23,18 € | 45          | 10         | 40     | 60     | SI      | 25        | 579,50 €   | 1.043,10 €  |
| 20 | Inf. Básica       | 117       | 28,78 € | 16          | 3          | 10     | 30     | NO      |           |            | 460,48 €    |
| 21 |                   |           |         |             |            |        |        |         |           |            |             |
| 22 |                   |           |         |             |            |        |        |         |           |            |             |
| 23 | TOTALES           |           |         |             | 81         |        |        |         | 91        | 2.841,40 € | 8.352,35 €  |
| 24 |                   |           |         |             |            |        |        |         |           |            |             |

Ejemplo 2. Gestión de almacén.

Ten en cuenta las siguientes consideraciones:

- a) Son datos de entrada solo aquellos que aparecen en las celdas grises.
- b) La columna de "Número de artículo" solo tiene un primer valor; los demás se calculan de forma consecutiva.
- c) La columna "Reponer" valdrá "SI" cuando el valor de "Existencias Pedidos Pendientes" sea menor que el de "Stock Mínimo", "NO" en otro caso. Puedes utilizar la función SI(...) de tu hoja de cálculo.
- d) El valor de "Cantidad de pedido" y de "Valor de pedido" solo se calcula si el valor de "Reponer" es "SI".
- e) El valor de "Cantidad de pedido" debe ser igual a la diferencia entre "Stock máximo" y "Existencias Pedidos pendientes".

Ejemplo 3. Cálculo de una recta de regresión.

Ten en cuenta las siguientes consideraciones:

- a) Son datos de entrada solo aquellos que aparecen en las celdas grises.
- b) Los dos gráficos se han realizado por medio de la opción "Dispersión".
- c) Los valores de "a" y "b" para el cálculo de la recta se han realizado por medio de las siguientes fórmulas:
  - b = Suma [(Xi-Xmed)\*(Yi-Ymed)]/Suma[(Xi-Xmed)^2]
  - a = Ymed b\*Xmed

## Recta de regresión

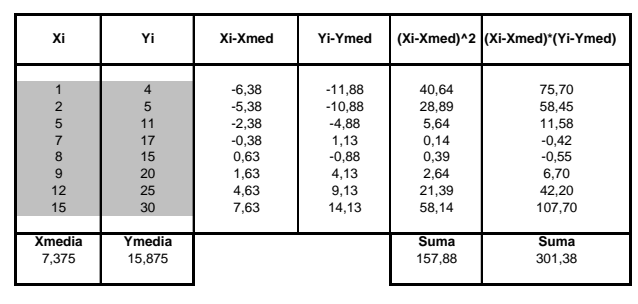

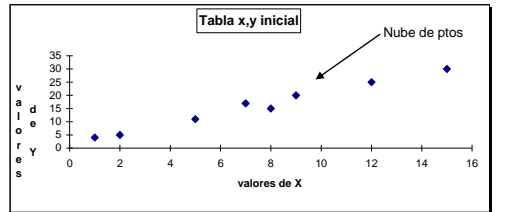

Recta de regresión: y=a+bx

**b=** 1,91 **a=** 1,80

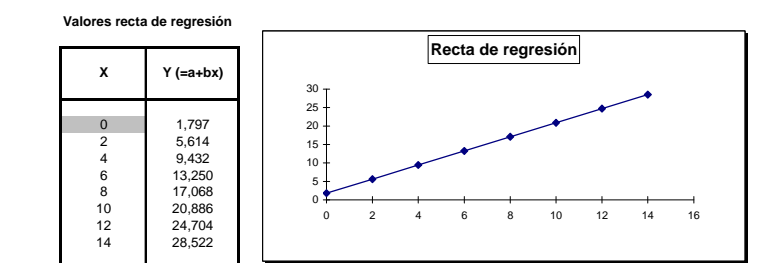

Ejemplo 4. Vendedores a examen.

Ten en cuenta las siguientes consideraciones:

- a) Son datos de entrada solo aquellos que aparecen en las celdas grises.
- b) Los índices se calculan de la siguiente forma:
  - a. Índice de actividad =  $n^{\circ}$  de visitas realizadas /  $n^{\circ}$  de clientes a visitar
  - b. Índice de eficacia = nº de pedidos obtenidos / nº de visitas realizadas
  - Medida de actividad: Deficiente si Índice de actividad < 0,5; Normal si Índice de actividad < 0,7; Bueno si Índice de actividad < 0,85; Excelente en otro caso
  - d. Medida de eficacia: igual que la Medida de actividad, pero sobre el Índice de eficacia
- c) El primer gráfico se ha realizado por medio de "Columnas agrupadas", usando como Serie 1 la columna Índice de Actividad y como Serie 2 la columna Índice de eficacia.
- d) El segundo gráfico se ha realizado por medio de la opción "Circular con efecto 3D".

|    | Α                                                                          | В         | С                        | D         | E             | F                          | G          | Н                                     |                        | J          | K        |
|----|----------------------------------------------------------------------------|-----------|--------------------------|-----------|---------------|----------------------------|------------|---------------------------------------|------------------------|------------|----------|
| 1  |                                                                            |           |                          |           | examen        |                            |            |                                       |                        |            |          |
| 2  |                                                                            |           |                          |           |               |                            |            |                                       |                        |            |          |
| 3  |                                                                            |           |                          |           | 11 miles      |                            |            |                                       |                        |            |          |
| 4  | Nombre                                                                     | a visitar | Nº VISITAS<br>realizadas | obtenidos | (euros)       | actividad                  | eficacia   | % Participación<br>sobre total ventas | Medida de<br>actividad | eficacia   |          |
| 0  |                                                                            |           |                          |           | ()            |                            |            |                                       |                        |            |          |
|    | EAlly Darag                                                                | 200       | 100                      | 90        | C01 010 00 6  | 0.90                       | 0.55       | 21 200/                               | Buono                  | Normal     |          |
| ğ  | Ana Ruiz                                                                   | 250       | 230                      | 125       | 781,315,70 €  | 0,92                       | 0,56       | 27,66%                                | Excelente              | Normal     |          |
| 10 | Javier López                                                               | 300       | 200                      | 85        | 540.910,89 €  | 0,67                       | 0,43       | 19,15%                                | Normal                 | Deficiente |          |
| 11 | Maria Ortiz                                                                | 150       | 130                      | 100       | 901.518,20 €  | 0,87                       | 0,77       | 31,91%                                | Excelente              | Bueno      |          |
| 13 |                                                                            |           |                          |           |               |                            |            |                                       |                        |            |          |
| 14 | Totales                                                                    | 900       | 720                      | 400       | 2.824.754,79€ |                            |            |                                       |                        |            |          |
| 10 |                                                                            |           |                          |           |               |                            |            |                                       |                        |            |          |
| 17 |                                                                            |           |                          |           |               |                            | <u> </u>   |                                       |                        |            |          |
| 18 | Actividad y Eficacia Máxima Eficacia // % Participación sobre total ventas |           |                          |           |               |                            |            |                                       |                        |            |          |
| 19 |                                                                            |           |                          |           | — L           |                            |            |                                       |                        |            |          |
| 20 | 1,00                                                                       | _         | _                        |           |               |                            | - <u> </u> |                                       |                        |            |          |
| 21 | 0,90                                                                       |           |                          |           | <b>_</b>      |                            | Н          |                                       |                        |            |          |
| 22 | 0.70 -                                                                     |           |                          |           |               | Read and the second second | H          | 32%                                   | 21%                    |            |          |
| 24 | 0,60 -                                                                     |           |                          |           |               | dice de activi             |            |                                       | $ \geq$                | Felo       | Perez    |
| 25 | 0,50                                                                       |           |                          |           |               | dice de eficac             |            |                                       |                        | Ana        | Ruiz     |
| 26 | 0,40                                                                       |           |                          |           |               |                            |            | ·                                     |                        | Javi       | er López |
| 27 | 0.20                                                                       |           |                          |           |               |                            |            | 10%                                   | 2                      | 8% 🗖 Mar   | a Ortiz  |
| 28 | 0,10                                                                       |           |                          |           |               |                            | Ц          | 1070                                  |                        |            |          |
| 29 | 0,00                                                                       |           |                          |           |               |                            | Н          |                                       |                        |            |          |
| 31 | 8                                                                          | She2      | ziuz<br>Xuiz             | pez       | ric<br>Liz    |                            | Н          |                                       |                        |            |          |
| 32 | 1                                                                          | r 7       | - LL                     | 19 S      | ž O           |                            | Н          |                                       |                        |            |          |
| 33 | L                                                                          |           |                          |           |               |                            | H          | 1                                     |                        |            |          |
| 34 |                                                                            |           |                          |           |               |                            |            |                                       |                        |            |          |
| 35 |                                                                            |           |                          |           |               |                            |            |                                       |                        |            |          |
| 36 |                                                                            |           |                          |           |               |                            |            |                                       |                        |            |          |
| 3/ |                                                                            |           |                          |           |               |                            |            |                                       |                        |            |          |
| 39 |                                                                            |           |                          |           |               |                            |            |                                       |                        |            |          |
| 40 |                                                                            |           |                          |           |               |                            |            |                                       |                        |            |          |